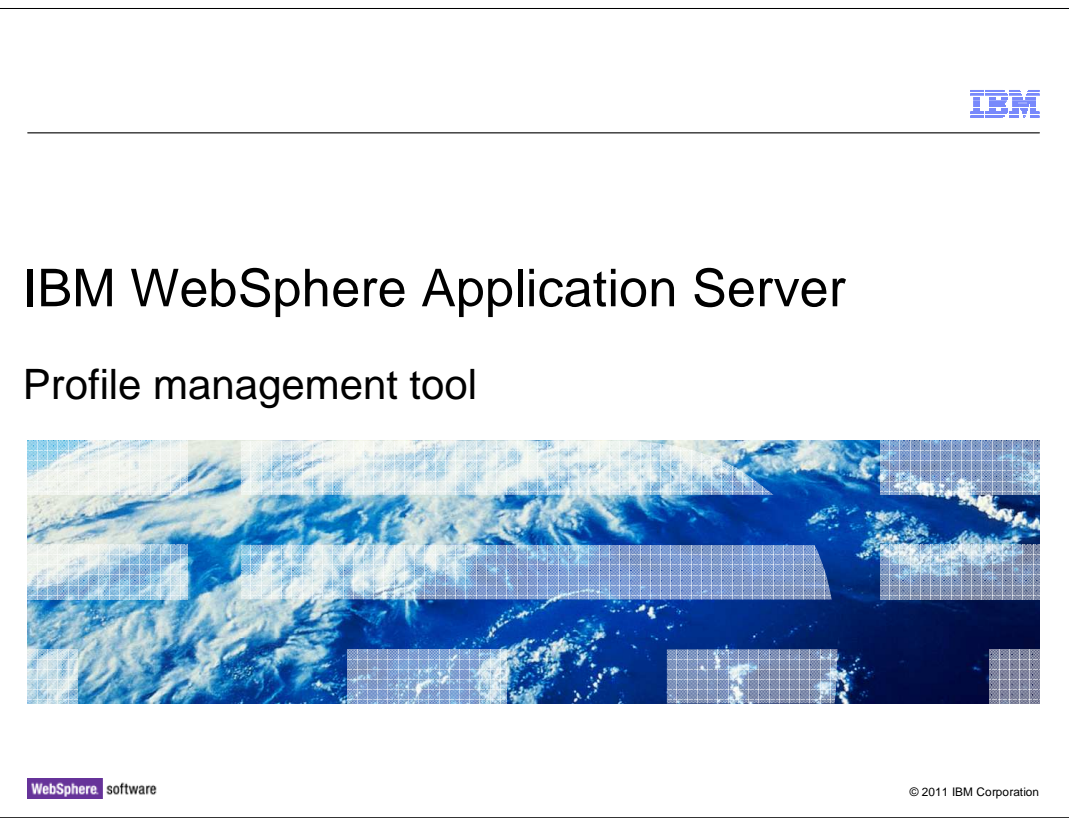

This presentation describes the WebSphere customization toolbox.

|                                                                      | IBM                    |
|----------------------------------------------------------------------|------------------------|
| Table of contents                                                    |                        |
|                                                                      |                        |
|                                                                      |                        |
| Profile management tool (PMT) in V8                                  |                        |
| <ul> <li>Overview of features</li> </ul>                             |                        |
| <ul> <li>Usage scenarios – Performance tuning</li> </ul>             |                        |
| <ul> <li>Usage scenarios – Using developer version</li> </ul>        |                        |
| <ul> <li>Version 8.0 PMT samples removal</li> </ul>                  |                        |
| <ul> <li>Profile management Tool (PMT) command line in V8</li> </ul> |                        |
|                                                                      |                        |
|                                                                      |                        |
|                                                                      |                        |
|                                                                      |                        |
|                                                                      |                        |
|                                                                      |                        |
| 2 Profile management tool                                            | © 2011 IBM Corporation |

The PMT (Profile Management Tool) GUI, which is contained within the WCT framework GUI, is covered in this presentation.

| Ī                                                                                                    | BM          |
|----------------------------------------------------------------------------------------------------|-------------|
| Overview of features                                                                                                    |             |
|                                                                                                    |             |
|                                                                                                    |             |
| <ul> <li>To provide user interface for profile creation and augmentation for various topologies</li> </ul>                                                                                                    |             |
| To provide default values and validation against user inputs                                                                                                    |             |
| <ul> <li>Available from WebSphere Application Server installation (embedded) or a separate<br/>WebSphere customization toolbox (WCT) installation (stand-alone)</li> </ul>                                                                                                    |             |
| <ul> <li>Server runtime performance tuning option has been introduced in V8         <ul> <li>Standard for general purpose</li> <li>Peak for infrequent application updates</li> <li>Development for less powerful hardware and frequent application updates</li> </ul> </li> </ul> |             |
| <ul> <li>Profile Management Tool (PMT) for a development environment with predefined<br/>configuration parameters can be launched at the end of WebSphere Application Server<br/>installation in V8</li> </ul>                                                                     |             |
| <ul> <li>Samples configuration is not supported in V8</li> </ul>                                                                                                    |             |
| Enhanced Bidirectional support in V8                                                                                                    |             |
| V7 PMT reference at     http://publib.boulder.ibm.com/infocenter/ieduasst/v1r1m0/index.jsp?topic=/com.ibm.iea.was.v7/was/7.0/InstallationAndMigration/WASv7_InstallationOverview/player.html                                                                                       |             |
| 3 Profile management tool © 2011 IBM C                                                                                                    | Corporation |

The PMT provides a graphical user interface for the back-end profile management runtime. It provides an intuitive user interface for guiding you through the steps for entering the necessary values required for WebSphere Application Server profile creation and augmentation. It also suggests default values and performs validation against your input values interactively to prevent possible failures that could occur at a later time during profile creation.

In V7, the PMT was only shipped as part of WebSphere Application Server installation. In version 8, a stand-alone version is available and can be installed during WebSphere customization toolbox (WCT) installation.

Now, some new features and changes in version 8 will be examined. There is a server runtime performance tuning option introduced in V8 for advanced profile creation. You can choose one of the three available options: Standard, Peak, and Development.

The standard settings are optimized for general purpose usage with conservative settings. The performance monitoring infrastructure service is enabled to gather statistics so you can further tune the server yourself. The peak settings are optimized for runtime performance in environments where updates to applications are infrequent, and the development settings are optimized for environments with less powerful hardware and where updates to applications are frequent.

There is also a simplified version of PMT that creates a profile with predefined configurations and the development settings. This version can be launched at the end of a WebSphere Application Server installation. The way of invoking this version of PMT will be explained in the Usage slides.

The Samples configuration during the tool execution is not supported in version 8. Also, enhanced BIDI is supported.

WASv8\_PMT.ppt

|                                                                                                    | IBM                    |
|----------------------------------------------------------------------------------------------------|------------------------|
| Usage scenarios – Performance tuning                                                                                                    |                        |
| Cougo coonanoo in onormanoo taning                                                                                                    |                        |
|                                                                                                    |                        |
|                                                                                                    |                        |
|                                                                                                    |                        |
| Profile Management Tool 8.0                                                                                                    |                        |
| Profile Name and Location                                                                                                    |                        |
| Specify a profile name and directory path to contain the files for the numlime environment, such as commands, configuration<br>lifes, called Browse to select a different directory.<br>Portion name.                                  |                        |
| AppSrv01                                                                                                    |                        |
| Profile giractory:                                                                                                    |                        |
| C:\Program Files\JBM\WebSphere\AppServer80\profiles\AppSrv01                                                                                                    |                        |
| Browse                                                                                                    |                        |
| Select the performance turing settings that nost closely match the type of environment in which the application server will nur. Additional turing might be necessary to optimize the performance of the server for your applications. |                        |
| Server runtime performance turing setting: Description                                                                                                    |                        |
| Standard 🔛 he standard settings are optimized for general purpose<br>usage with conservative settings. The performance                                                                                                    |                        |
| Standard monotoring infrastructure service is enabled to gather<br>Peak statistics as you can further turne the server yoursef.                                                                                                    |                        |
| Development                                                                                                    |                        |
| Important: Deleting the directory a profile is in does not completely delete the profile. Use the <b>manageprofiles</b> command to<br>completely delete a profile.                                                                     |                        |
| The following regime niles on using the used:                                                                                                    |                        |
| - Names must start and end with alphabetic characters (A-Z, a-z), numbers (D-9), and underscores (_) only.                                                                                                    |                        |
| Names may contain alphabetic characters (A-2, a-2), numbers (0-9), periode (), dashee () and underscores () only.                                                                                                    |                        |
| <ul> <li>Traines must not contain spaces of mese characters. A 1,, = + + (&lt; x, x = 1) + 3 (A())</li> </ul>                                                                                                    |                        |
|                                                                                                    |                        |
|                                                                                                    |                        |
|                                                                                                    |                        |
|                                                                                                    |                        |
|                                                                                                    |                        |
|                                                                                                    |                        |
| Endt Next> Envir Cancel                                                                                                    |                        |
| 4 Profile monogement teel                                                                                                    | © 2011 IPM Comparation |
|                                                                                                    | @ 2011 IBM Corporation |

This is one of the PMT panels with which you can select a server profile performance tuning setting.

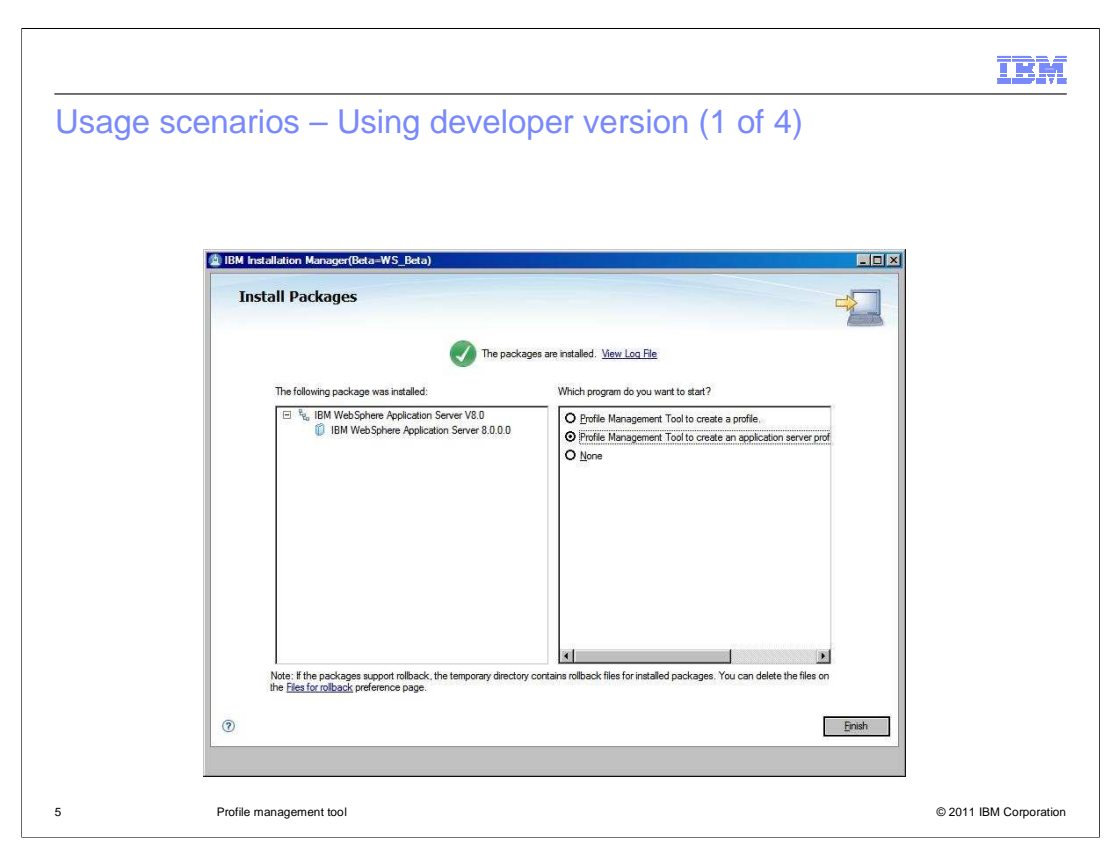

This screen capture shows the installer panel at the end of the server installation. On the right panel, you can choose the first radio button to launch the regular version of PMT. The development version can be launched when the second radio button is selected. You also have an option exiting the installer without invoking the PMT.

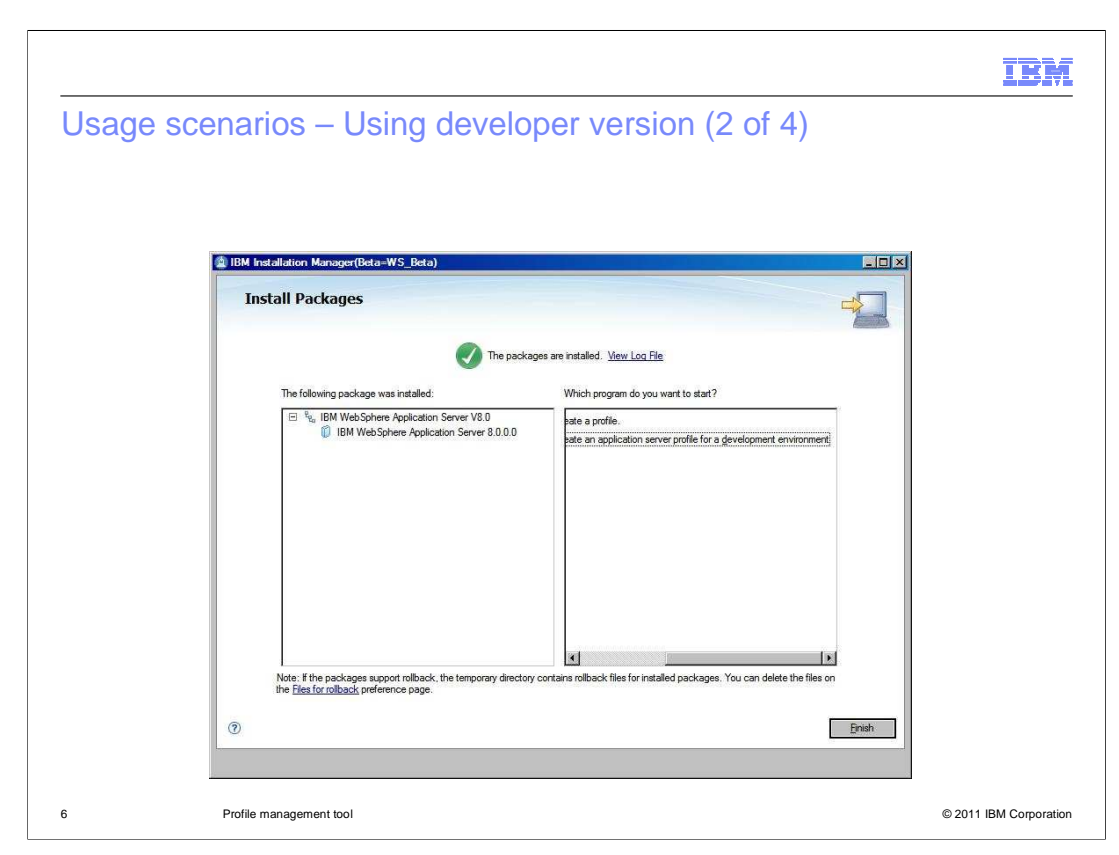

Another screen capture of the PMT launch option view.

|                                                                                                    | 7814                   |
|----------------------------------------------------------------------------------------------------|------------------------|
|                                                                                                    |                        |
| Usage scenarios – Using developer version (3 of 4)                                                                                                    |                        |
|                                                                                                    |                        |
|                                                                                                    |                        |
|                                                                                                    |                        |
| Profile Management Tool 8.0                                                                                                    |                        |
| Administrative Security                                                                                                    |                        |
| Choose whether to enable administrative security. To enable security, supply a user name and password for<br>logging into administrative tools. This administrative user is created in a repository within the application<br>server. After profile creation finishes, you can add more users, groups, or external repositories. |                        |
| Enable administrative security                                                                                                    |                        |
| User name;                                                                                                    |                        |
| Eassword.                                                                                                    |                        |
| J Gontim pessword                                                                                                    |                        |
|                                                                                                    |                        |
| See the information center for more information about administrative security.                                                                                                    |                        |
| View the online information center                                                                                                    |                        |
|                                                                                                    |                        |
|                                                                                                    |                        |
|                                                                                                    |                        |
| <u>KBack Next&gt;</u> Errish Cancel                                                                                                    |                        |
| 7 Profile management tool                                                                                                    | © 2011 IBM Corporation |

The development version of PMT is launched and this is the first panel shown. You have an option of selecting (or not selecting) the administrative security configuration.

|                                                                                                    | IBM                    |
|----------------------------------------------------------------------------------------------------|------------------------|
| Usage scenarios – Using developer version (4 of 4)                                                                                                    |                        |
| C Brills Maxweret Teel 8.0 E-I-O-X                                                                                                    |                        |
| Profile Creation Summary                                                                                                    |                        |
| Revenue the information in the summary for construction. Bit formation is correct. dick Orestan to start<br>entering on the work. Cask Backfor University views of the previous parels.<br>Application server environment to create: Application server<br>Location: C: Vingson Files (VING) Schem Vings Swort(R) continu Vings Swo1<br>Disk space managed: 200 MB<br>Partie name: AppSw01<br>Make its particle for disks: True<br>Moder stars schem 1<br>Moder stars schem 1<br>Moder schem 1<br>Moder schem 1<br>Moder schem |                        |
| 8 Profile management tool                                                                                                    | © 2011 IBM Corporation |

This is the second and the last panel of the PMT for a development environment that shows the profile configuration summary before starting a profile creation.

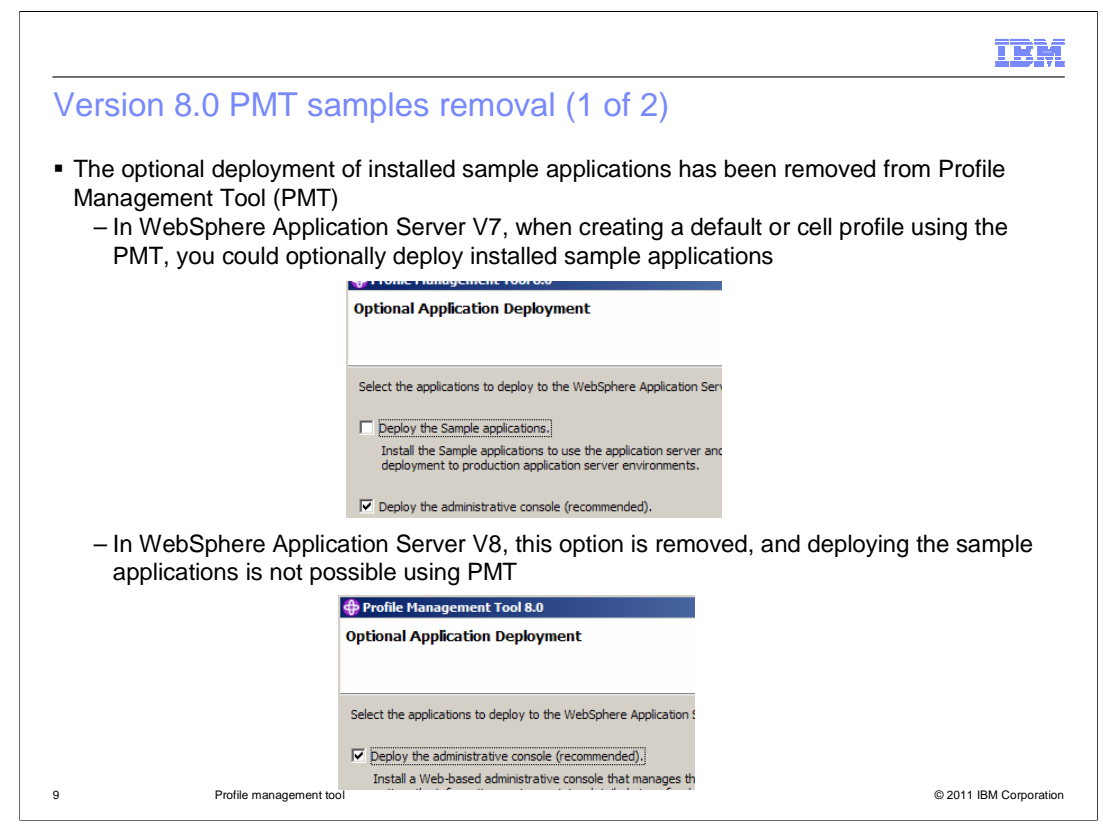

Before V8, if the WebSphere Application Server installation included the sample applications, the PMT allowed the optional deployment of the samples.

In V8, this function has been removed from the PMT.

The visual impact to PMT consists of the elimination of the "Deploy the Sample applications" check box from the "Optional Application Deployment" panel.

|                                             | IBM                                                                                                    |
|---------------------------------------------|----------------------------------------------------------------------------------------------------|
| Version 8.0 PMT sar                         | nples removal (2 of 2)                                                                                                    |
| In V7 PMT, the subseque<br>Samples password | nt Administrative Security panel prompted for the associated                                                                                                    |
|                                             | Additionalization device Security                                                                                                    |
| In V8 PMT, this prompt is                   | removed                                                                                                    |
|                                             | Administrative Security Choose whether to enable administrative security. To enable security, s created in a repository within the application server. After profile creation |
|                                             | ✓ Enable administrative security<br>User name:                                                                                                    |
| 10 Profile management tool                  | © 2011 IBM Corporation                                                                                                    |

A further impact of Samples removal from the PMT is the elimination of the "Sample applications" widget group from the PMT "Administrative Security panel".

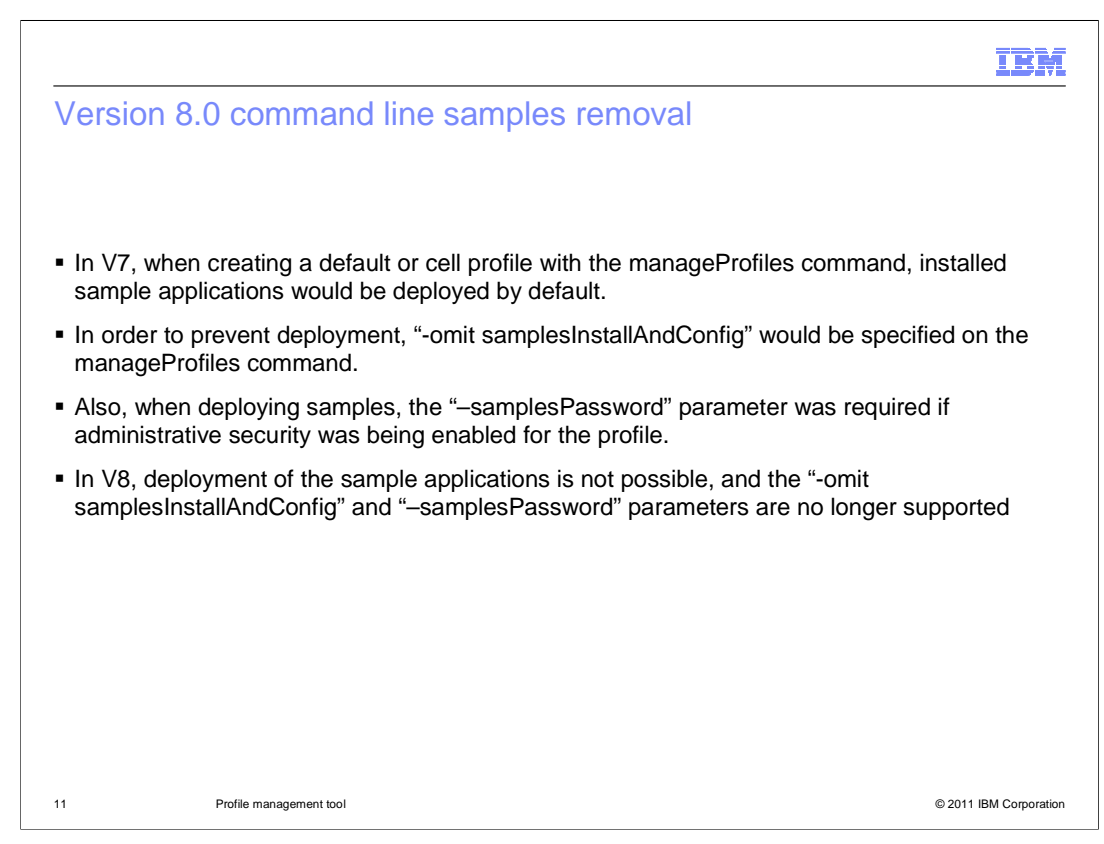

Before V8, the manageprofiles command, by default, deployed the sample applications (if they were installed with WebSphere Application Server).

In V8, the manageprofiles command no longer, by default or otherwise, supports the deployment of the sample applications.

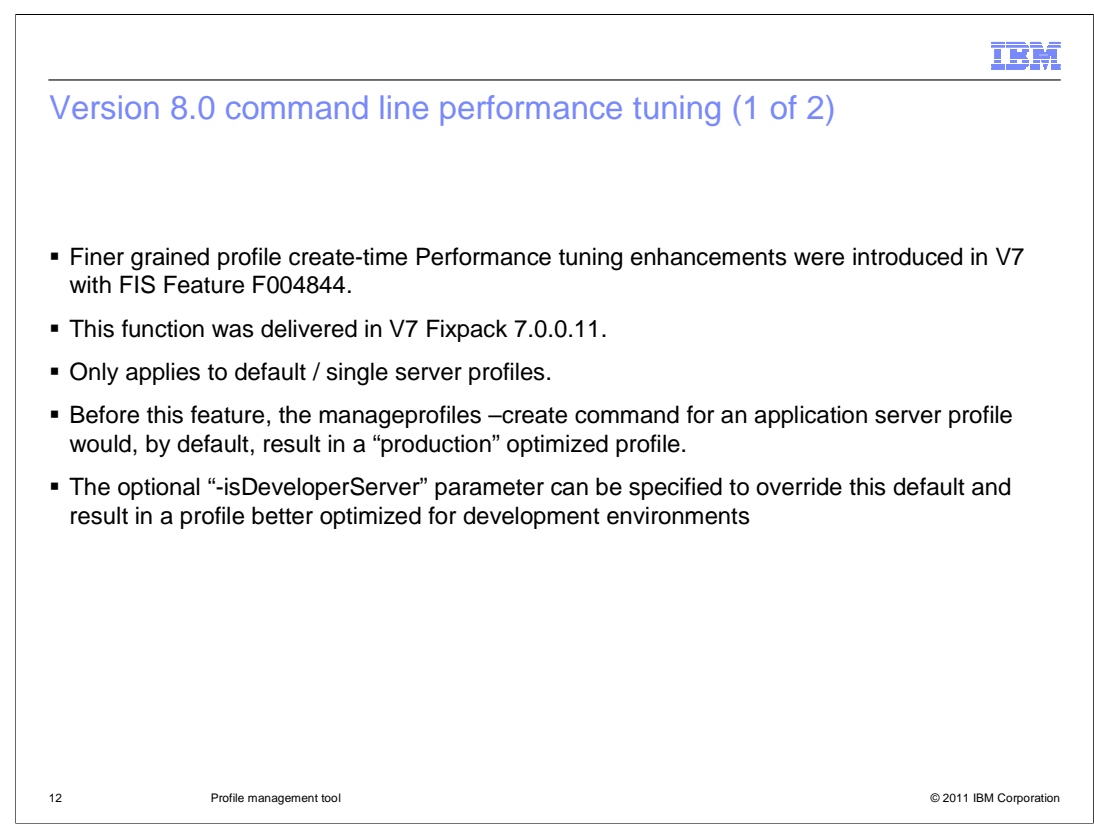

The V8 (and as of V7 fixpack 7.0.0.11) manageprofiles command supports enhanced default/single server profile performance tuning.

As a result, the previous "-isDeveloperServer" parameter is no longer supported.

| IBM                                                                                                    |
|----------------------------------------------------------------------------------------------------|
| Version 8.0 command line performance tuning (2 of 2)                                                                                                    |
|                                                                                                    |
|                                                                                                    |
| <ul> <li>With the introduction of Fixpack 7.0.0.11 (and now in V8), the "-isDeveloperServer"<br/>parameter is replaced by the optional "–applyPerfTuningSetting" parameter.</li> </ul>                  |
| <ul> <li>Valid values for this parameter are "standard", "peak" and "development"</li> </ul>                                                                                                    |
| <ul> <li>Specify "-applyPerfTuningSetting standard" for a conservatively optimized profile. Note that<br/>this is now the default optimization level.</li> </ul>                                        |
| <ul> <li>Specify "-applyPerfTuningSetting peak" for a production optimized profile.</li> </ul>                                                                                                    |
| <ul> <li>Specify "-applyPerfTuningSetting development" for a development optimized profile. Note<br/>that this is equivalent to previously specifying "-isDeveloperServer" in pre-V7.0.0.11.</li> </ul> |
| <ul> <li>Performance tuning trace log is located at <profilepath>/logs/perfTuning.log</profilepath></li> </ul>                                                                                          |
|                                                                                                    |
|                                                                                                    |
|                                                                                                    |
|                                                                                                    |
| 13 Profile management tool © 2011 IBM Corporation                                                                                                    |

The previous "-isDeveloperServer" parameter is now replaced with the more expressive "- applyPerfTuningSetting" parameter.

Note that before this enhancement, by default, the profile can be created with "production" level optimization whereas now, "standard" level optimization is applied.

| ■ In Va                          | 8, the Profile Management Tool                                                                                                    | (PMT) has improved support for bidirectional text.                                                                                                    |                       |
|----------------------------------|----------------------------------------------------------------------------------------------------|----------------------------------------------------------------------------------------------------|-----------------------|
| ■ Path<br>- 1<br>- 1<br>- 1<br>€ | ns now display in a manner whicl<br>This means that each segment c<br>nandling is concerned.<br>This means that now, the path hi<br>elements of the path have right-t<br>subdirectory of "אָלֶף-בֵּית עָבְרָי" ye                            | h is bidirectional text aware.<br>If that path is treated separately as far as bidirecti<br>ierarchy will always be displayed left-to-right even<br>o-left text. In the following example, note that "123<br>t renders in reverse in V7.                             | onal<br>if<br>3" is a |
|                                  | Profile Management Tool 7.0                                                                                                    | A Profile Management Tool 8.0                                                                                                    |                       |
| 1                                | Tome runagement roor vo                                                                                                    | Tronc Handgement root do                                                                                                    |                       |
| I                                | Profile Name and Location                                                                                                    | Profile Name and Location                                                                                                    | ß                     |
| ī                                | Profile Name and Location Specify a profile name and directory path to contain the files for the run-time configuration files, and log files. Click <b>Browse</b> to select a different directory. Profile name:                             | Profile Name and Location Specify a profile name and directory path to contain the files for the run-time environment, such as commands, ornfiguration files, and log files. Click <b>Browse</b> to select a different directory. Profile name:                      | 4                     |
| Ĩ                                | Profile Name and Location Specify a profile name and directory path to contain the files for the run-time configuration files, and log files. Click <b>Browse</b> to select a different directory. Profile name: AppSrv01                    | Profile Name and Location Specify a profile name and directory path to contain the files for the run-time environment, such as commands, Orofile name: AppSrv01                                                                                                    |                       |
| ſ                                | Profile Name and Location Specify a profile name and directory path to contain the files for the run-time configuration files, and log files. Click <b>Browse</b> to select a different directory. Profile name: AppSrv01 Profile girectory: | Profile Name and Location Specify a profile name and directory path to contain the files for the run-time environment, such as commands, ornfiguration files, and log files. Click Browse to select a different directory. Profile name: AppSrv01 Profile directory: |                       |

In V8, the Profile Management Tool has improved support for bidirectional text. Paths now display in a manner which is bidirectional text aware. This means that each segment of that path is treated separately as far as bidirectional handling is concerned.

This means that now, the path hierarchy will always be displayed left-to-right even if elements of the path have right-to-left text. In the example shown in the screen capture, note that "123" is a subdirectory of "אָלֶף-בֵּית עִבְרָי", yet renders in reverse in V7.

|            | I                                                                                                    | BM        |
|------------|----------------------------------------------------------------------------------------------------|-----------|
| Bio        | directional text support                                                                                                    |           |
|            |                                                                                                    |           |
|            |                                                                                                    |           |
| ■ In<br><\ | n addition, you can override the "base text direction" by adding an entry to WAS_HOME>/properties/wct.properties                                                                                                    |           |
| • P:       | <ul> <li>Paths now display in a manner which is bidirectional text aware.</li> <li>- "TEXT_DIRECTION=RTL" or "TEXT_DIRECTION=contextual" for example.</li> <li>- This feature is not functioning in GA due to a defect. The defect should be corrected in an early fix pack</li> </ul> | n         |
|            |                                                                                                    |           |
|            |                                                                                                    |           |
|            |                                                                                                    |           |
|            |                                                                                                    |           |
|            |                                                                                                    |           |
|            |                                                                                                    |           |
| 15         | Profile management tool © 2011 IBM Co                                                                                                    | rporation |

In addition, starting in an early fix pack of version 8, you will have the capability to override the "base text direction" by adding an entry to <WAS\_HOME>/properties/wct.properties file:

"TEXT\_DIRECTION=RTL" or "TEXT\_DIRECTION=contextual" for example.

| IBM                                                                                                    |
|----------------------------------------------------------------------------------------------------|
| Additional links                                                                                                    |
|                                                                                                    |
|                                                                                                    |
| <ul> <li>Installing and using the WebSphere customization toolbox<br/>http://publib.boulder.ibm.com/infocenter/wasinfo/v8r0/topic/com.ibm.websphere.installation.nd.doc/info/ae/ae/tins_wct.html</li> </ul> |
| <ul> <li>Installing and configuring web server plug-ins         http://publib.boulder.ibm.com/infocenter/wasinfo/v8r0/topic/com.ibm.websphere.base.doc/info/aes/ae/tins_webplugins.html     </li> </ul>     |
| <ul> <li>Configuring a web server plug-in using the WCT command-line utility</li> </ul>                                                                                                    |
| http://publib.boulder.ibm.com/infocenter/wasinfo/v&r0/topic/com.ibm.websphere.base.doc/info/aes/ae/tins_pctcl_using.html                                                                                    |
|                                                                                                    |
|                                                                                                    |
|                                                                                                    |
|                                                                                                    |
|                                                                                                    |
| 16 Profile management tool © 2011 IBM Corporation                                                                                                    |

This slide presents Information Center links pertaining to WebSphere customization toolbox (WCT)

| I                                                                                                    | BM          |
|----------------------------------------------------------------------------------------------------|-------------|
| Feedback                                                                                                    |             |
|                                                                                                    |             |
|                                                                                                    |             |
| Your feedback is valuable                                                                                               |             |
| You can help improve the quality of IBM Education Assistant content to better meet your<br>needs by providing feedback. |             |
| Did you find this module useful?                                                                                        |             |
| Did it help you solve a problem or answer a question?                                                                   |             |
| Do you have suggestions for improvements?                                                                               |             |
| Click to send email feedback:                                                                                           |             |
| mailto:iea@us.ibm.com?subject=Feedback_about_WASv8_PMT.ppt                                                              |             |
| This module is also available in PDF format at: <u>/WASv8_PMT.pdf</u>                                                   |             |
| 17 Profile management tool © 2011 IBM C                                                                                 | Corporation |

You can help improve the quality of IBM Education Assistant content by providing feedback.

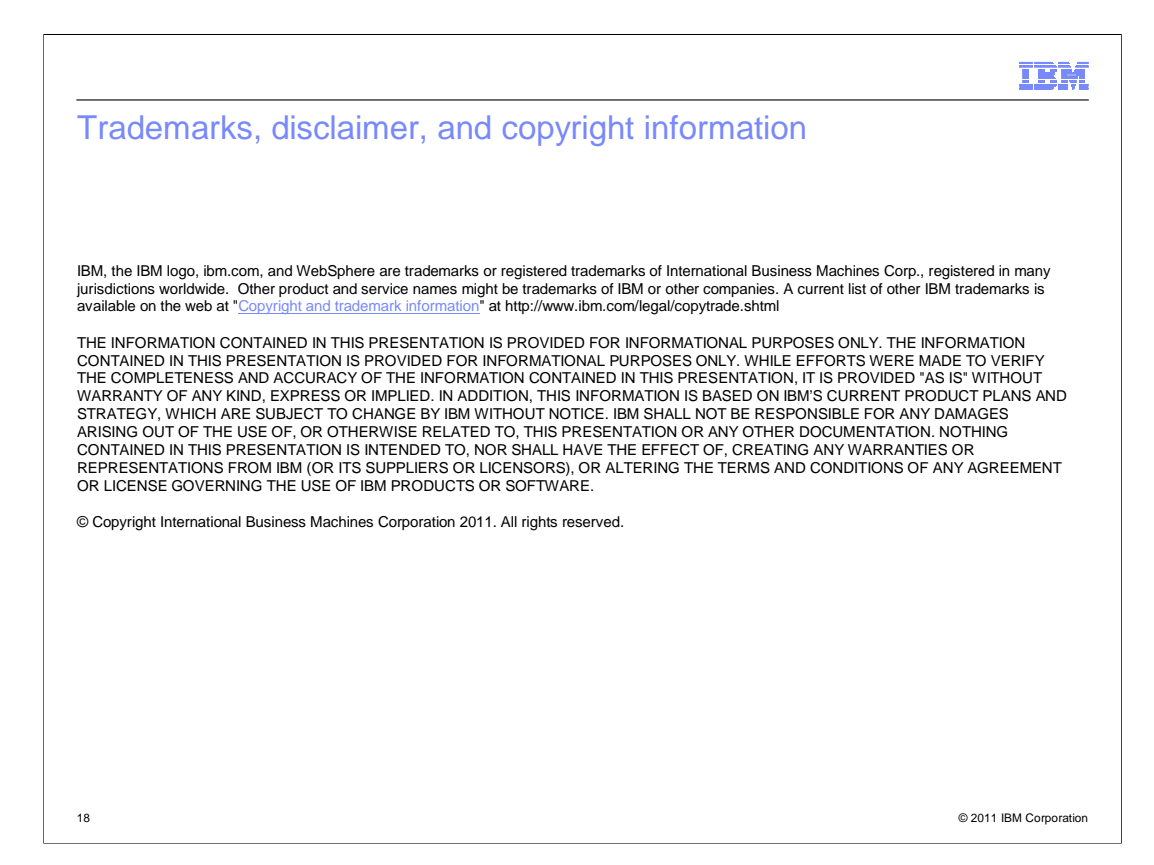

## WASv8\_PMT.ppt